## Recording Temperature on the Touch Kitchen Production Sheet

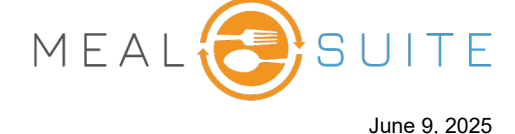

- 1. Run the Touch Production Sheet (**Production Reports > Kitchen Production Sheet**).
- 2. For the menu item whose temperature is to be recorded, tap its **Record** button for **Cook**. The Record Temperature pop-up appears.
- 3. If needed, tap **F** or **C** to record the temperature in Fahrenheit or Celsius, respectively.
- 4. If using a Bluetooth® thermometer probe, insert the probe into the food and press its Record button. The temperature is automatically recorded in the **Temperature** field.

Or to manually enter the temperature, tap into the **Temperature** field, and the pop-up changes to the number pad for you to enter the temperature and then tap **Submit**.

- 5. In the **Staff name** field, enter your name. Note that if you had previously entered your name, the system remembers it.
- 6. Click the **Add Temperature** button. You are returned to the main screen, where the newly-recorded temperature is listed for the item.
- If corrective action is required on the temperature, use the other temperature **Record** buttons to record the temperature.

| 😑 Production Reports                |  |
|-------------------------------------|--|
| Service & Delivery Production Sheet |  |
| Kitchen Production Sheet            |  |
| Recipes at Scale Report             |  |
| Therapeutic Spreadsheet             |  |
|                                     |  |

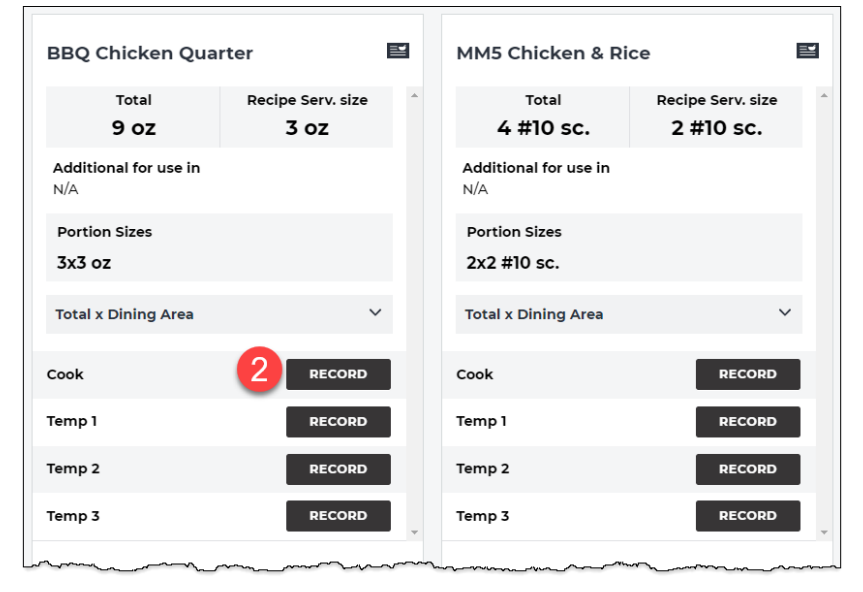

| Record Temperature    | ×     | BBQ Chicken Quarter       | I                       |
|-----------------------|-------|---------------------------|-------------------------|
| Temperature           | 3     | Total Recipe S<br>9 OZ 3  | Serv. size<br><b>OZ</b> |
| Log Corrective Action | °F °C | Additional for use in N/A |                         |
| Staff name            |       | Portion Sizes<br>3x3 oz   |                         |
| 5                     |       | Total x Dining Area       | ~                       |
|                       |       | Cook 165° F by Jenny      | at 01:32 pm             |
| add temperature       |       | Temp 1                    | RECORD                  |
|                       | CLOSE | Temp 2                    |                         |

## www.mealsuite.com

The content in this document is the property of MealSuite and is intended for use to the addressed recipient(s) only. Distribution or disclosure of the content to other parties may violate copyrights, constitute trademark infringements and violate confidentiality.